# Configuração de LAN IPv4 em RV130 e RV130W

## Objetivo

A página *Configuração de LAN* permite configurar a interface LAN do roteador. Uma interface pode ter um endereço IP primário e vários endereços secundários. Todos os dispositivos de rede em uma interface devem compartilhar o mesmo endereço IP primário, pois os pacotes gerados pelo dispositivo sempre usam o endereço IPv4 primário. Cada pacote IPv4 é baseado nas informações de um endereço IP origem ou destino.

O objetivo deste documento é mostrar como definir as configurações de LAN IPv4 no RV130 e no RV130W.

## Dispositivos aplicáveis

RV130

RV130W

## Configuração de Configurações de LAN IPv4

#### Configuração de IPv4

Etapa 1. Inicie a sessão no utilitário de configuração da Web e selecione **Networking > LAN > LAN Configuration**. A página *LAN Configuration* é aberta:

| LAN Configuration             |                                               |
|-------------------------------|-----------------------------------------------|
| IPv4                          |                                               |
| VLAN:                         | 1 -                                           |
| Local IP Address:             | 10 . 10 . 10 . 1 (Hint: 192.168.1.1)          |
| Subnet Mask:                  | 255.255.255.0 -                               |
| Server Settings(DHCP)         |                                               |
| DHCP Server:                  | Inable Disable DHCP Relay                     |
| Remote DHCP Server:           | 0.0.0.0                                       |
| Starting IP Address:          | 100                                           |
| Maximum Number of DHCP Users: | 50                                            |
| IP Address Range:             | 10 . 10 . 10 . 100 - 149                      |
| Client Lease Time:            | 1440 Minutes (Range: 1 - 9999, Default: 1440) |
| DNS Server:                   | Use DNS Proxy -                               |
| Static DNS 1:                 | 0.0.0.0                                       |
| Static DNS 2:                 | 0.0.0.0                                       |
| Static DNS 3:                 | 0.0.0.0                                       |
| WINS:                         | 0.0.0.0                                       |
| Save Cancel                   |                                               |

Etapa 2. Selecione um ID de VLAN na lista suspensa VLAN.

| IPv4              |                                     |
|-------------------|-------------------------------------|
| VLAN:             |                                     |
| Local IP Address: | 100 10 . 10 . 1 (Hint: 192.168.1.1) |
| Subnet Mask:      | 75 .255.0 -                         |

Note: Para adicionar VLANs, consulte Associação de VLAN no RV130 e RV130W.

Etapa 3. Insira o endereço IP desejado para o roteador.

| IPv4              |                                      |
|-------------------|--------------------------------------|
| VLAN:             | 1 💽                                  |
| Local IP Address: | 10 . 10 . 10 . 1 (Hint: 192.168.1.1) |
| Subnet Mask:      | 255.255.255.0 -                      |

Note: Se o endereço IP local for alterado, o navegador não responderá quando o botão Save for clicado para aplicar as alterações. O novo endereço IP deve ser usado para se reconectar ao utilitário de configuração. Por exemplo, se o endereço IP local for alterado de 192.168.1.1 (padrão) para 10.0.0.1, o endereço IP do computador conectado ao roteador deverá ser alterado (ou libere e renove o endereço IP se conectado via DHCP) para que ele esteja na sub-rede 192.168.1.x. Em seguida, use http://10.0.0.1 no navegador para se conectar ao utilitário.

Etapa 4. Selecione uma máscara de sub-rede na lista suspensa *Subnet Mask*. As máscaras de sub-rede que têm um dígito final de um valor mais baixo permitirão que um intervalo maior de IPs pertença a essa sub-rede. Por exemplo, 255.255.255.0 suporta 254 IPs de host, enquanto 255.255.255.128 suporta 126 IPs de host.

| IPv4                                  |                                                                       |
|---------------------------------------|-----------------------------------------------------------------------|
| VLAN:                                 | 1 •                                                                   |
| Local IP Address:                     | 10 . 10 . 10 . 1 (Hint: 192.168.1.1)                                  |
| Subnet Mask:                          | 255.255.255.0                                                         |
| Server Settings(DHCP)<br>DHCP Server: | 255.255.255.128<br>255.255.255.192<br>255.255.255.254<br>0 DHCP Relay |
| Remote DHCP Server:                   | 255.255.255.240<br>255.255.255.252<br>255.255.255.252                 |

#### Configuração do servidor (DHCP)

Etapa 1. Selecione um dos botões de opção desejados na seção Servidor DHCP.

| Server Settings(DHCP)         |                                                       |
|-------------------------------|-------------------------------------------------------|
| DHCP Server:                  | ● Enable <sup>©</sup> Disable <sup>©</sup> DHCP Relay |
| Remote DHCP Server:           | 0.0.0                                                 |
| Starting IP Address:          | 100                                                   |
| Maximum Number of DHCP Users: | 50                                                    |
| IP Address Range:             | 10 . 10 . 100 - 149                                   |
| Client Lease Time:            | 1440 Minutes (Range: 1 - 9999, Default: 1440)         |
| DNS Server:                   | Use DNS Proxy -                                       |
| Static DNS 1:                 | 0.0.0                                                 |
| Static DNS 2:                 |                                                       |
| Static DNS 3:                 |                                                       |
| WINS:                         |                                                       |

As opções disponíveis são definidas da seguinte forma:

·Enable — Permite que o roteador atue como um servidor DHCP. Vá para a etapa 3 se você escolher essa opção.

·Disable (Desabilitar) — Escolha esta opção se os computadores na LAN estiverem configurados com endereços IP estáticos em um servidor DHCP separado. Vá para a Etapa 9 se você escolher essa opção.

·Retransmissão DHCP — Os servidores DHCP fornecem parâmetros de configuração aos

clientes DHCP. Quando os clientes DHCP e os servidores associados não residem na mesma rede IP ou sub-rede, um agente de retransmissão DHCP pode transferir mensagens DHCP entre eles.

Etapa 2. Se **DHCP Relay** estiver selecionado na Etapa 1, insira o endereço IP do servidor DHCP remoto no campo *Remote DHCP Server*. Vá para a Etapa 9.

| Server Settings(DHCP)         |       |          |          |      |       |
|-------------------------------|-------|----------|----------|------|-------|
| DHCP Server:                  | © Ena | able 🔘 D | isable 🤇 | DHCP | Relay |
| Remote DHCP Server:           | 192   | . 168    | . 10     | . 1  |       |
| Starting IP Address:          | 100   |          |          |      |       |
| Maximum Number of DHCP Users: | 50    |          |          |      |       |

Etapa 3. Se **Enable** estiver selecionado na Etapa 1, escolha um número para o último octeto do seu endereço IP no campo *Starting IP Address*. O número definirá um endereço IP inicial anexando o valor decimal ao host local.

| Server Settings(DHCP)         |                                                       |
|-------------------------------|-------------------------------------------------------|
| DHCP Server:                  | ● Enable <sup>©</sup> Disable <sup>©</sup> DHCP Relay |
| Remote DHCP Server:           | 0.0.0                                                 |
| Starting IP Address:          | 100                                                   |
| Maximum Number of DHCP Users: | 50                                                    |
| IP Address Range:             | 10 . 10 . 100 - 149                                   |
| Client Lease Time:            | 1440 Minutes (Range: 1 - 9999, Default: 1440)         |
| DNS Server:                   | Use DNS Proxy -                                       |
| Static DNS 1:                 | 0.0.0                                                 |
| Static DNS 2:                 | 0.0.0                                                 |
| Static DNS 3:                 | 0.0.0                                                 |
| WINS:                         | 0.0.0                                                 |

Etapa 4. Se **Enable** estiver selecionado na Etapa 1, defina o número máximo de clientes que podem receber um endereço IP do roteador no campo *Maximum Number of DHCP Users*.

| Server Settings(DHCP)         |                                                       |
|-------------------------------|-------------------------------------------------------|
| DHCP Server:                  | ● Enable <sup>©</sup> Disable <sup>©</sup> DHCP Relay |
| Remote DHCP Server:           | 0.0.0                                                 |
| Starting IP Address:          | 100                                                   |
| Maximum Number of DHCP Users: | 50                                                    |
| IP Address Range:             | 10 . 10 . 10 . 100 - 149                              |
| Client Lease Time:            | 1440 Minutes (Range: 1 - 9999, Default: 1440)         |
| DNS Server:                   | Use DNS Proxy -                                       |
| Static DNS 1:                 | 0.0.0                                                 |
| Static DNS 2:                 | 0.0.0                                                 |
| Static DNS 3:                 | 0.0.0                                                 |
| WINS:                         | 0.0.0.0                                               |

Etapa 5. Se **Enable** estiver selecionado na Etapa 1, insira o tempo (em minutos) durante o qual um usuário da rede poderá ser conectado ao roteador com o endereço atribuído dinamicamente no campo *Client Lease Time*. O padrão é 1440 minutos. Você pode escolher entre um intervalo de 1 a 9999 minutos para o leasing do cliente.

| Server Settings(DHCP)         |                                               |
|-------------------------------|-----------------------------------------------|
| DHCP Server:                  | ◉ Enable ☉ Disable ☉ DHCP Relay               |
| Remote DHCP Server:           | 0.0.0.0                                       |
| Starting IP Address:          | 100                                           |
| Maximum Number of DHCP Users: | 50                                            |
| IP Address Range:             | 10 . 10 . 100 - 149                           |
| Client Lease Time:            | 1440 Minutes (Range: 1 - 9999, Default: 1440) |
| DNS Server:                   | Use DNS Proxy -                               |
| Static DNS 1:                 | 0.0.0.0                                       |
| Static DNS 2:                 | 0.0.0.0                                       |
| Static DNS 3:                 |                                               |
| WINS:                         | 0.0.0                                         |

| Etapa 6. | Selecione um | servidor DNS | de origem no | menu suspenso | Servidor | DNS |
|----------|--------------|--------------|--------------|---------------|----------|-----|
|----------|--------------|--------------|--------------|---------------|----------|-----|

| DNS Server:   | Use DNS Proxy                     |
|---------------|-----------------------------------|
| Static DNS 1: | Use DNS Proxy<br>Use DNS from ISP |
| Static DNS 2: | Use DNS as Below                  |
| Static DNS 3: | 0.0.0.0                           |
| WINS:         | 0.0.0.0                           |

As opções disponíveis são definidas da seguinte forma:

·Usar proxy DNS — Retransmite solicitações DNS para o servidor DNS da rede pública atual para obter o proxy e responde como um resolvedor de DNS para os dispositivos clientes na rede. Vá para a Etapa 9 se ela for escolhida.

·Usar DNS do ISP — Use o endereço DNS fornecido pelo ISP. Vá para a Etapa 9.

·Usar DNS como abaixo — Use o endereço DNS especificado no campo *Endereço IP estático do servidor DNS*.

Etapa 7. Se **Usar DNS conforme Abaixo** estiver selecionado na Etapa 6, insira os endereços IP DNS estáticos no campo *DNS estático (1-3)*.

**Note:** Vários campos de DNS estático são fornecidos, pois é comum configurar servidores DNS extras para redundância, limitando o tempo de inatividade se um dos servidores DNS cair inesperadamente.

| DNS Server:   | Use [ | ONS as B | elow 👻 |       |
|---------------|-------|----------|--------|-------|
| Static DNS 1: | 10    | . 10     | . 10   | . 5   |
| Static DNS 2: | 192   | . 168    | . 55   | . 2   |
| Static DNS 3: | 192   | . 168    | .1     | . 100 |
| WINS:         | 192   | . 168    | . 200  | . 5   |

Etapa 8. Se a opção Usar **DNS como abaixo** estiver selecionada na Etapa 6, insira o endereço IP do WINS no campo *WINS*. O WINS (Windows Internet Naming Service) gerencia cada interação de dispositivo com a Internet. O WINS usa um banco de dados distribuído que é atualizado automaticamente com os nomes dos computadores atualmente disponíveis e o endereço IP atribuído a cada um.

| DNS Server:   | Use | DNS as E |       |       |
|---------------|-----|----------|-------|-------|
| Static DNS 1: | 10  | . 10     | . 10  | . 5   |
| Static DNS 2: | 192 | . 168    | . 55  | . 2   |
| Static DNS 3: | 192 | . 168    | .1    | . 100 |
| WINS:         | 192 | . 168    | . 200 | . 5   |

Etapa 9. Clique em Save para salvar sua configuração.

#### Sobre esta tradução

A Cisco traduziu este documento com a ajuda de tecnologias de tradução automática e humana para oferecer conteúdo de suporte aos seus usuários no seu próprio idioma, independentemente da localização.

Observe que mesmo a melhor tradução automática não será tão precisa quanto as realizadas por um tradutor profissional.

A Cisco Systems, Inc. não se responsabiliza pela precisão destas traduções e recomenda que o documento original em inglês (link fornecido) seja sempre consultado.